# Serials Copyright Research Project – Quick Reference

. Doing serials copyright research: https://onlinebooks.library.upenn.edu/cce/serialprocess.html

. Penn Libraries deep backfiles: http://onlinebooks.library.upenn.edu/webbin/backfile/penn-serials

. Filling out the "Request or provide information on a serial" form – Consult often!: https://onlinebooks.library.upenn.edu/cce/serialcformhelp.html

. Serials Copyright Research Project-Claim Title Range spreadsheet: <u>https://bit.ly/SerialsCopyrightClaimRange</u>

. First copyright renewals for periodicals: <u>https://onlinebooks.library.upenn.edu/cce/firstperiod.html</u>

. Copyright Office Catalog: <u>https://cocatalog.loc.gov/</u>

**1. Go to the <u>Serials Copyright Research Project-Claim Title Range spreadsheet</u>. "Claim" the range of titles you will research. Enter your name in the "***Claimed by (name)***" column. The spreadsheet is automatically saved.** 

You can copy the 1<sup>st</sup> title in a range (*highlight; Ctrl+c*) to make it easier to find on the deep backfiles page. Titles are separated by double hyphens.

When you have completed researching the titles in your claimed range, return to the spreadsheet and enter "Done" in the "Done if completed" column. "Claim" another range of titles when you are ready to research more titles.

**2.** Go to the <u>Penn Libraries deep backfiles page</u>. Find the 1<sup>st</sup> title in your claimed range (*Ctrl+f to open your browser's search box; Ctrl+v to paste in the title*).

## Penn Libraries deep backfiles

Serials in Penn Libraries' holdings that have free online and/or potentially public domain content. Publications without a reported ISSN are not included in this table. Some serial subtitles do not yet appear in this table. Select the title link of any serial to see its full title (and more details about what we have) in Penn's Franklin catalog.

Table generated May 24, 2020 using provider data downloaded February 28, 2020. A table key follows. (Download as a spreadsheet.)

**3. Confirm that "Unknown" appears in the "First renewal" column (5<sup>th</sup> column).** If "Unknown" no longer appears, go to the next "Unknown" title.

| Coverage  | Wikidata  | First<br>renewal | Free issues | More info? |
|-----------|-----------|------------------|-------------|------------|
| 1915-1916 | Q372444   | N/A              | 1915-1916   | Contact us |
| 1955-1957 | Q94997594 | None*            | None known  | Contact us |
| 1959-1960 | Q27724003 | Unknown          | None known  | Contact us |
| 1953-2012 | Q15766166 | Unknown          | None known  | Contact us |

#### 4. Click the "Contact us" link (last column in the row) to open the question form.

0375-8532 A.M.A. archives of general psychiatry. 1959-1960 Q27724003 Unknown None known Contact us

**5.** The "Request or provide information on a serial" form opens. Follow the <u>instructions</u> for completing the form. The serial title and ISSN are automatically entered. *Copy the title (Ctrl+c) without initial articles.* 

| Identify the serial you're interested in |                                        |  |  |
|------------------------------------------|----------------------------------------|--|--|
| Title                                    | A.M.A. archives of general psychiatry. |  |  |
| ISSN                                     | 0375-8532                              |  |  |

### Provide information on this serial's copyrights

|      | D 41 11                | US 💊               | / |
|------|------------------------|--------------------|---|
|      | originate in the US or | I can't tell       |   |
|      | some other country?    | US                 |   |
|      | (Penn's Franklin       | Some other country |   |
| 5. I | record may say.)       |                    |   |

#### Click the "Franklin record" link to retrieve the catalog record.

Yes

No

If no result, try a Title Browse search; paste in the copied title. See the "Publication" label for the place of publication.

| A.M.A. archives of general psychiatry. |                                                         |  |  |
|----------------------------------------|---------------------------------------------------------|--|--|
| Title:                                 | A.M.A. archives of general psychiatry.                  |  |  |
| Publication:                           | [Chicago, III.] American Medical Association, 1959-1960 |  |  |
| Format/Description:                    | Journal/Periodical                                      |  |  |

#### 7. Answer the next 2 questions if you answered "Some other country" in the previous question:

| lfı | not the US, from what c                        | ountry does it originate? |  |
|-----|------------------------------------------------|---------------------------|--|
| Lis | t signs, if any, of simult                     | aneous US publication     |  |
|     | Is this serial listed on<br>our first renewals | - 🗸                       |  |

8.

page?

Click the "first renewals page" link to open the "First copyright renewals for periodicals" page.

Use your browser's search function to search for the title. (*Ctrl+f to open the search box; Ctrl+v to paste in the title if it is still on your clipboard.*)

Are renewal records for this serial found in the Copyright Office Catalog / Registered works database?

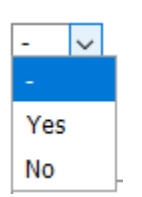

## 9.

If you answered "Yes" for the previous question, or you know the serial ended before 1950, you can skip this question.

Click the "Copyright Office Catalog/Registered works database" link to open the Copyright Office Public Catalog. Follow the searching instructions on the *Filling out ...* form.

**Renewal records will have copyright numbers that start with "REO"**. It may be useful to sort results by date. Select "Date (ascending)" in the Resort results pull-down menu. When results are sorted by date, renewals will often appear first. If you find a renewal record associated with this serial, answer "Yes" to this question.

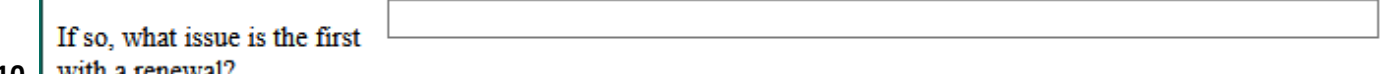

10. with a renewal?

If you answered "Yes" for the previous question, enter the year of the earliest issue you found with a renewal.

#### Resort results by Date (ascending)

Set Search Limits

| #             | Title <                                | Full Title                                                       | Copyright Number           | Date              |
|---------------|----------------------------------------|------------------------------------------------------------------|----------------------------|-------------------|
| □ [1]         | A.M.A. archives of general psychiatry. | A.M.A. archives of general psychiatry. Vol. 2, no. 1, Jan. 1960. | RE0000384852               | <mark>1960</mark> |
| □ <u>[2</u> ] | A.M.A. Archives of general psychiatry. | A.M.A. Archives of general psychiatry. Vol. 2, no. 2, Feb. 1960. | <mark>RE0</mark> 000380546 | <mark>1960</mark> |
| □ <u>[3]</u>  | A.M.A. archives of general psychiatry. | A.M.A. archives of general psychiatry. Vol. 2, no. 3, Mar. 1960. | <mark>RE0</mark> 000380554 | <mark>1960</mark> |
| □ <u>[4]</u>  | A.M.A. archives of general psychiatry. | A.M.A. archives of general psychiatry. Vol. 2, no. 4, Apr. 1960. | <mark>RE0</mark> 000384858 | 1960              |
| □ <u>[5]</u>  | A.M.A. archives of general psychiatry. | A.M.A. archives of general psychiatry. Vol. 2, no. 5, May 1960.  | <mark>RE0</mark> 000384868 | <mark>1960</mark> |
| □ <u>[6]</u>  | A.M.A. archives of general psychiatry. | A.M.A. archives of general psychiatry. Vol. 2, no. 6, June 1960. | <mark>RE0</mark> 000384873 | 1960              |
| □ [7]         | A.M.A. Archives of general psychiatry. | A.M.A. Archives of general psychiatry. Vol. 3, no. 2, Aug. 1960. | RE0000384890               | <mark>1960</mark> |

| Are you able to tell if this serial has copyright notices? | I can't tell                       | $\sim$ |
|------------------------------------------------------------|------------------------------------|--------|
|                                                            | I can't tell                       |        |
|                                                            | It has copyright notices           |        |
|                                                            | It does not have copyright notices |        |

11.

If you don't have access to copies of issues of this serial between 1925 and 1988, or the issues you have access to don't have all of their pages, skip this question (leaving the answer as the default "I can't tell" choice).

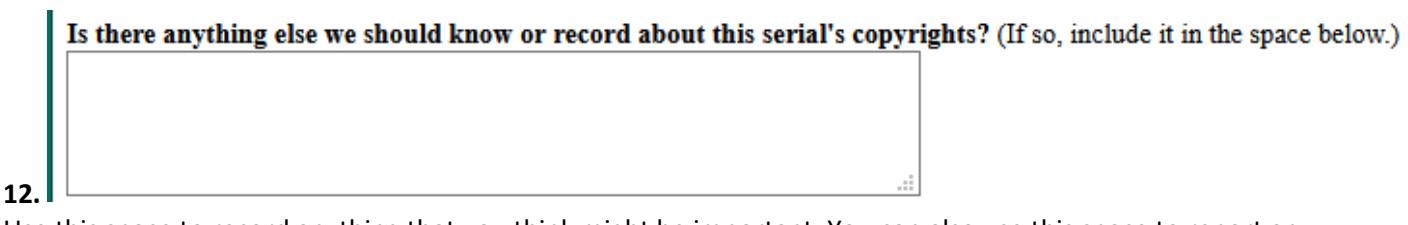

Use this space to record anything that you think might be important. You can also use this space to report any difficulties you encountered or to ask questions.

|     | Let us know about free online issues                                                                                                    |
|-----|----------------------------------------------------------------------------------------------------|
|     | Use the space below to include URLs about any free online volumes or issues you find. Good places to search include <u>HathiTrust</u> , the <u>Internet</u> <u>Archive</u> , <u>WorldCat</u> and <u>a web search for the serial title</u> . Keep in mind that links on WorldCat and publisher sites may be available to Penn users due to a subscription, or may require payment to access. Such content does not count as free for our purposes. |
|     |                                                                                                    |
| 13. |                                                                                                    |

We are primarily looking for copyright information on serials, but if you know that some or all of this serial can be read freely online (without a subscription or other payment) you can note it in the space. Searching for free issues can be time-consuming. **Do not spend more than 5-10 minutes looking for free content as compared to doing copyright research.** 

If you find relevant content, copy and paste the URL (starting with "http" or "https") in the space provided. You can also add additional comments or questions that you might have about this content.

| Would you like a reply? (optional) |          |   |
|------------------------------------|----------|---|
| Your email address:                | REQUIRED |   |
| Your name:                         | REQUIRED | ] |

14. Check this box to save your contact info in a cookie, so you don't have to re-enter it on later submissions.

**Fill in your name and email address in the provided spaces and check the box below them labeled "Check this box to save your contact info in a cookie".** You then won't have to re-enter this information when you come back to this form again, as long as you use the same browser and it accepts (and doesn't erase) cookies.

If you leave your name and contact information with your answers, we can credit you for the work, give feedback and answer questions you might have, and thank you for your help. We appreciate your work in helping to open access to historic serials for researchers at Penn and around the world!

| Submit this | suggestion |
|-------------|------------|
| Start over  |            |

#### Press the "Submit this suggestion" button to submit your answer.

You will then see a page acknowledging your submission. From here, select the "return to the Penn Libraries Deep backfile page" to go back to that table and research another serial. You can also select the "Research another serial" link, though that will take you to a blank form with no serial information entered. The serial you just worked on will have "Pending" in the "First renewal" (5<sup>th</sup>) column.

Contacts: Project Leader: John Ockerbloom (<u>ockerblo@upenn.edu</u>) Project Manager: Rachelle Nelson (<u>nelsonrr@upenn.edu</u>)

15.

I